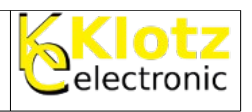

In drei Schritten hat man Zugang zu dem persönlichen Speichermedium. Es ist möglich von jedem netzwerkfähigen Computer auf dieses Laufwerk zugreifen.

## Windows-Explorer starten

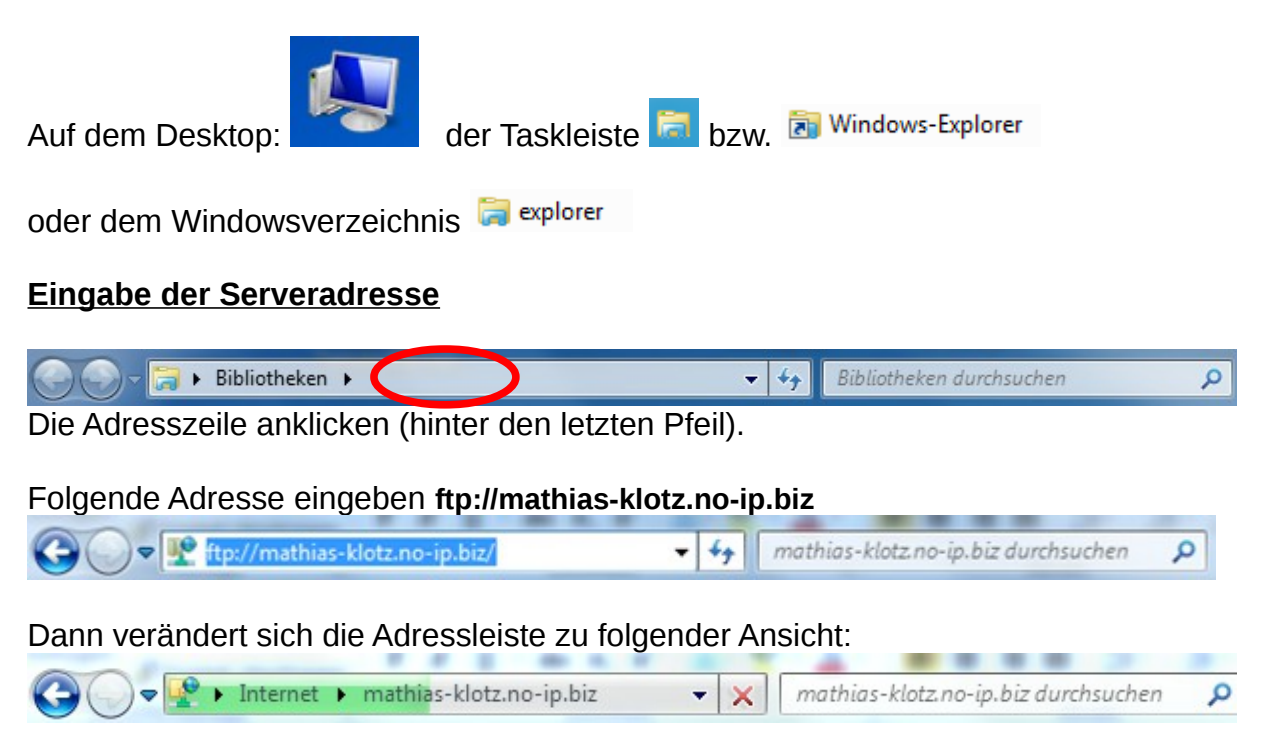

Und gleichzeitig öffnet sich das Fenster zum Eintragen de Zugangsdaten:

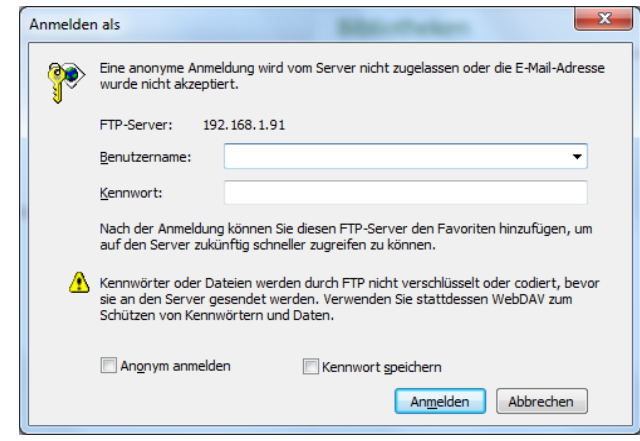

Es ist ratsam die Verbindung zu seinen Favoriten hinzuzufügen und die Option Kennwort speichern (nicht bei öffentlichen Computern!) zu nutzen!

Hinweis:

Wenn die Zugangsdaten 6-mal falsch eingegeben werden ist der Zugang für 10 Minuten gesperrt!

| Mathias Klotz                                                                                                    | /srv3/firma/hompagebau/eigeneHP/anleitungen/Ftp_Zugang_Windows.odt | 1/1 |
|----------------------------------------------------------------------------------------------------|--------------------------------------------------------------------|-----|
| Das Dokument darf herunterladen und zum privaten Gebrauch verwendet werden.<br>Änderungen an diesem Dokument sich nicht gestattet! |                                                                    |     |